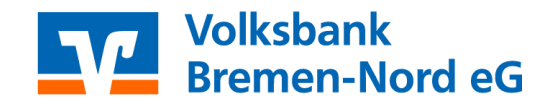

## Anleitung für die zwei Anpassungsvarianten des Sm@rt-TAN photo Verfahrens über die Webseite "www.vbbremennord.de"

## Variante 1: Dauerhafte Anpassung

Melden Sie sich bitte wie gewohnt mit Ihren bestehenden Zugangsdaten für das Online-Banking über die Homepage der Volksbank Bremen-Nord eG an.

Wechseln Sie auf den Reiter "Service" in der Menüleiste. Wählen Sie nun bitte den Unterpunkt "My eBanking" aus. Die Einstellungen, welche unter diesem Punkt vorgenommen werden, bleiben dauerhaft gespeichert.

Öffnen Sie bitte den Punkt "Individuelle TAN-Eingabe für Sm@rt-TAN plus festlegen" und markieren dort das Feld "TAN-Eingabe durch Farbcode-Erkennung (Sm@rt-TAN photo)". Mit dieser Einstellung wird Ihnen automatisch der Farbcode bei der TAN-Erzeugung angezeigt. Klicken Sie bitte anschließend auf "Speichern".

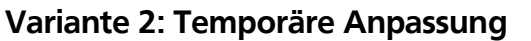

Sofern Sie dies nicht als Standard hinterlegen möchten, können Sie die Sm@rt-TAN Methode bei jedem Zahlungsauftrag manuell anpassen. Hierzu können Sie bei der Überweisung die Methode für die TAN-Eingabe bequem ändern und die TAN wie gewünscht erzeugen (siehe Grafik).

| Banking                                                    | Brokerage                                         | UnionDepot                                       | Postfach                    |           |  |
|------------------------------------------------------------|---------------------------------------------------|--------------------------------------------------|-----------------------------|-----------|--|
| Übersicht                                                  | Umsatzanzeige                                     | Zahlungsauftra                                   | äge Angebot                 | e Service |  |
|                                                            |                                                   |                                                  |                             |           |  |
|                                                            |                                                   |                                                  |                             | $\times$  |  |
| Service                                                    |                                                   |                                                  |                             |           |  |
| Online-Banking                                             |                                                   | Weitere                                          | Weitere Services            |           |  |
| > TAN-Verwaltung                                           |                                                   | > paydire                                        | > paydirekt                 |           |  |
| > PIN ändern                                               |                                                   | > Freiste                                        | > Freistellungsauftrag      |           |  |
| > Alias                                                    |                                                   | > Handy                                          | > Handy laden               |           |  |
| > My eBan                                                  | king                                              | > Kwitt                                          | > Kwitt                     |           |  |
| > Online-Z                                                 | ugang sperren                                     | > Benach                                         | > Benachrichtigungen        |           |  |
|                                                            |                                                   | > Dispok                                         | redit ändern                |           |  |
| Konten und Verträge                                        |                                                   |                                                  |                             |           |  |
| My eBanking                                                |                                                   |                                                  |                             |           |  |
|                                                            |                                                   |                                                  |                             |           |  |
| Individuelle Startseite festlegen                          |                                                   |                                                  |                             |           |  |
| 🛨 Individuelle Übersicht Ihrer Konten und Depots festlegen |                                                   |                                                  |                             |           |  |
| Individually TAN Finance für Smært TAN plus fortlagen      |                                                   |                                                  |                             |           |  |
| Individuelle TAN-Eingabe für Sm@rt-TAN plus festiegen      |                                                   |                                                  |                             |           |  |
| Geschäftsvorfälle (z.B. einer Überweisung) festzulegen.    |                                                   |                                                  |                             |           |  |
| <ol> <li>Wählen Sie e</li> <li>Legen Sie gg</li> </ol>     | eine der angebotenen l<br>gf. die Grafikgröße für | Möglichkeiten für die '<br>die optische Erkennun | TAN-Eingabe aus.<br>g fest. |           |  |
| 3. Klicken Sie a                                           | uf [Speichern].                                   |                                                  |                             |           |  |
| TAN-Eingabe durch Farbcode-Erkennung (Sm@rt-TAN photo)     |                                                   |                                                  |                             |           |  |
| O TAN-Ein                                                  | igabe durch manuelle i<br>gabe durch optische F   | Errassung<br>Erkennung (animierte (              | Srafik)                     |           |  |
| TAKE Engage Guich opusche erkennung (animierte Grank)      |                                                   |                                                  |                             |           |  |
| Bevorzugtes IAN-Verfahren festlegen     Speichern          |                                                   |                                                  |                             |           |  |
|                                                            |                                                   |                                                  |                             |           |  |
|                                                            |                                                   |                                                  |                             |           |  |
| TAN-Eingab                                                 | e durch Farbcode-Erken                            | nung (Sm@rt-TAN phot                             | o)                          |           |  |

1 Stecken Sie Ihre Chipkarte in den TAN-Generator und drücken "Scan".

- 2 Halten Sie den TAN-Generator so vor die Farbcode-Grafik, dass der Farbcode in der
- Anzeige vollständig angezeigt wird.
- Prüfen Sie die Anzeige auf dem Leserdisplay und drücken "OK".
   Prüfen Sie die Hinweise (Empfänger-IBAN und Betrag) auf dem Leserdisplay und
- bestätigen diese dann jeweils mit "OK" auf Ihrem TAN-Generator. 5 Bitte beachten: Überprüfen Sie die Anzeige des TAN-Generators immer anhand der
- Original-Transaktions-Daten z.B. einer Rechnung.

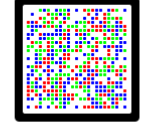

TAN-Eingabe durch optische Erkennung (animierte Grafik)

O TAN-Eingabe durch manuelle Erfassung

| I Bitte geben Sie die auf Ihrem TAN-Generator angezeigte TAN ein: |             |
|-------------------------------------------------------------------|-------------|
| < Zurück                                                          | Ausführen > |

Bei Problemen mit der Anpassung oder weiteren Fragen stehen wir Ihnen selbstverständlich gerne zur Verfügung. Bitte wenden Sie sich per **Telefon 0421/6600-111** oder per **eMail support@VBBremenNord.de** an uns.